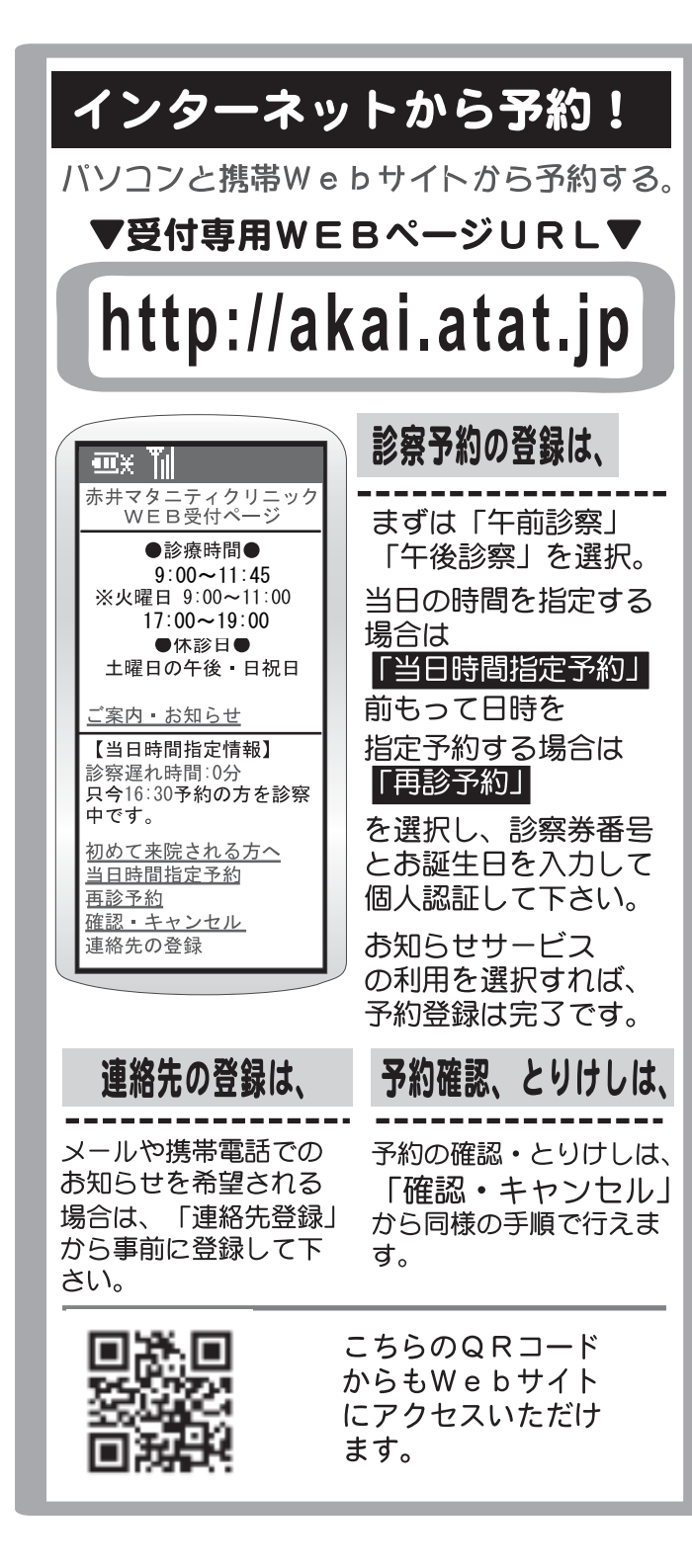

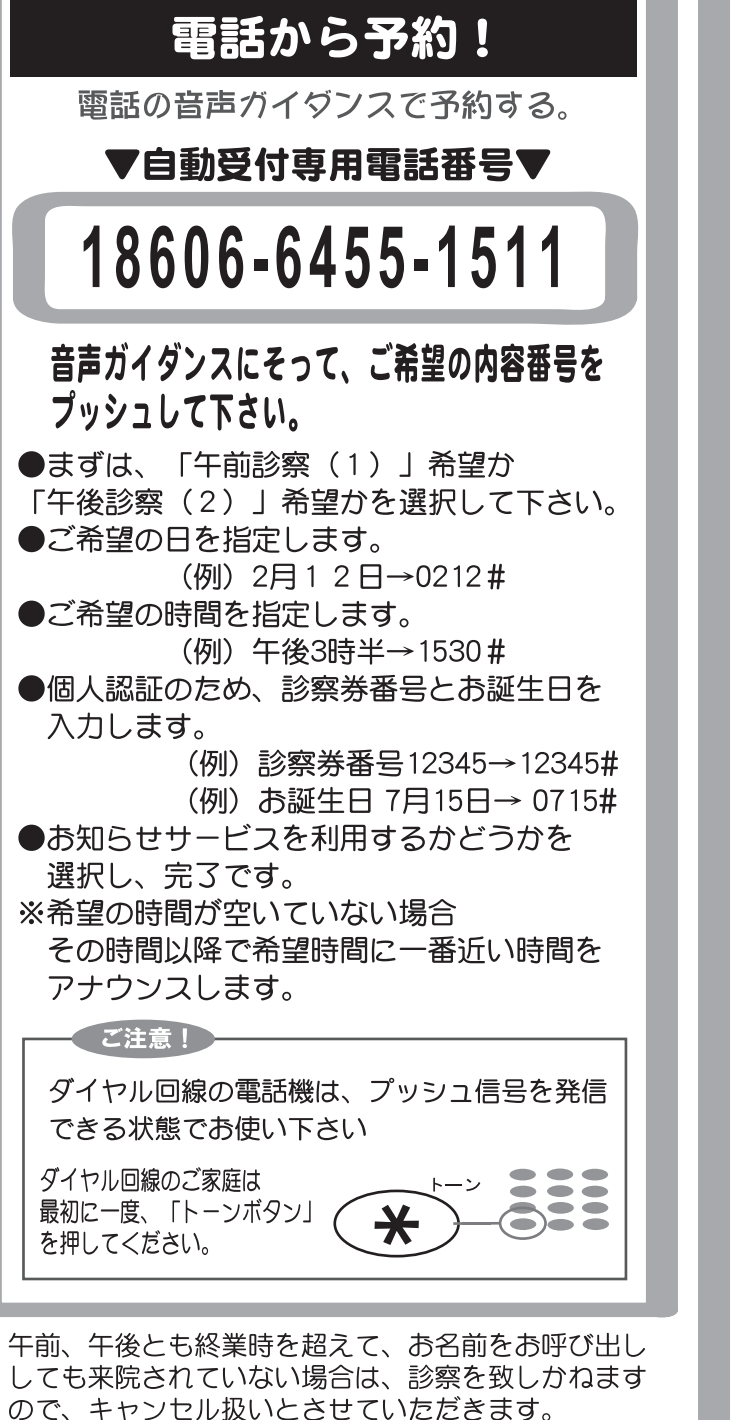

予めご了承ください。

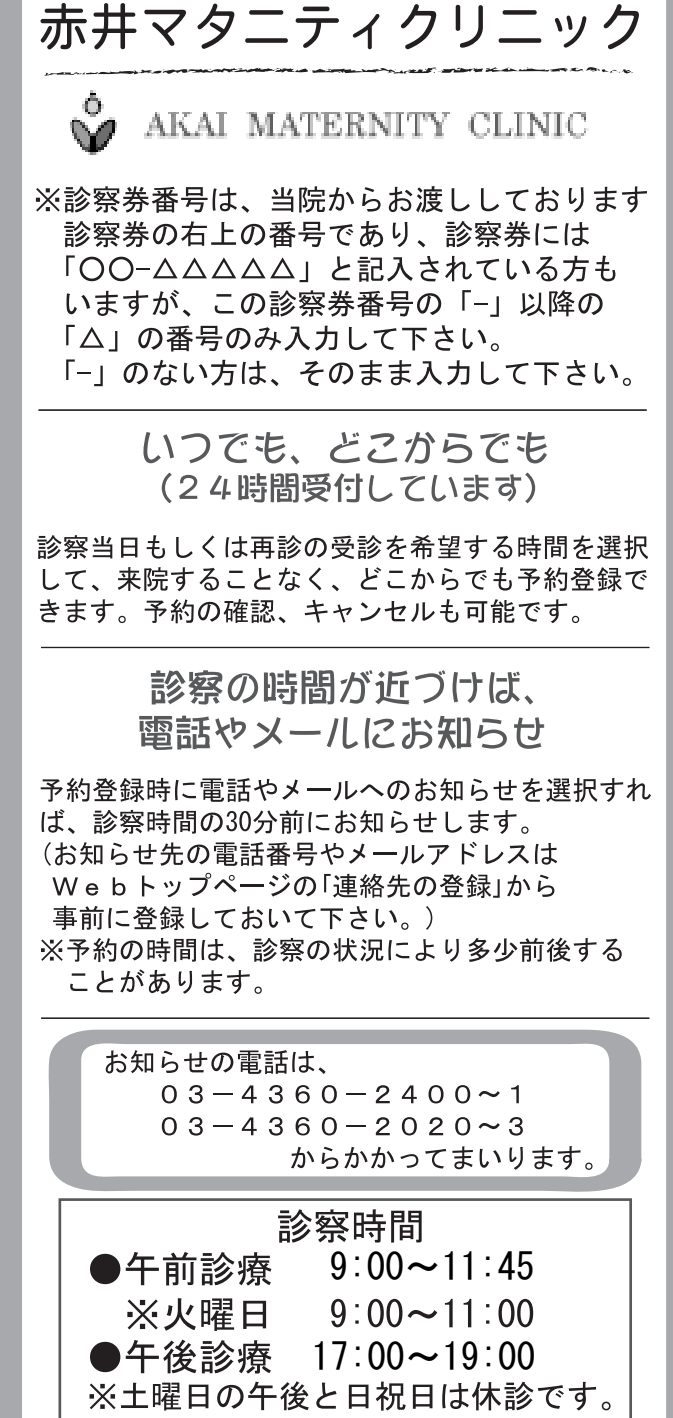

## こんな時どうするの?

- Q:診察の予約を取りたいけれど、どう取ればよいの?
- A: 『午前診察』と『午後診察』のどちらかを選んでください。予約システムは、24時 間使用可能で、35日先の日まで予約を取ることができます。
  - 1.『午前診察』か『午後診察』を選択
  - 2.『当日時間指定予約』(3.へ進む)か『再診予約』(4-1.へ進む)を選択
  - 3.ご希望の予約時間を選択してください。(希望時間が空いていない場合は、その他 の時間を選択)
  - 4-1.ご希望の日を選択(電話の方は、ご希望日を押す(裏面参照))
  - 4-2.ご希望の時間を選択(電話の方は、ご希望の時間日を押す(裏面参照))
  - 5.「予約できます。よろしいですか?」で『はい』を選択
  - 6.個人認証のため、診察券番号とお誕生日を入力して、『次へ』を選択
  - 7.お名前が表示(アナウンス)されますので、合っていれば、『はい』を選択
  - 8.お知らせ方法が表示(アナウンス)されますので、連絡先を選択(メールや携帯電話でのお知らせを希望される場合は、『連絡先の登録』から事前に登録しておいてください。)
- Q:予約時間を変更したいんだけど。
- A:同じ方での予約は、当日、明日以降ともそれぞれ<u>1件ずつ</u>しか予約できません。 まずは、WEB・電話それぞれの「予約の確認・キャンセル」から、ご自身の予約を 一度キャンセルし、改めて予約を取り直してください。
- Q:電話予約するときに、「確認できません」と言われ、予約できないんだけど。
- A:以下の点を確認してください。

「最後に#を押してください」といわれた質問で

- 入力の最後に「 (シャープ)」を押し忘れていませんか?
  - 「#」を押したつもりで「\*」を押していませんか?

最初に、午前診察は「1」午後診察は「2」確認は「3」、のガイダンスの時に「3」を押 していませんか?

以上の点が間違っていなくても予約できない場合、医院スタッフにお問い合わせく ださい。

- Q:「おしらせ」を選んだけど、いつまでたっても「おしらせ」が掛かってきません。
- A:以下の点を確認してみてください。

携帯電話へお知らせの場合、「圏外」の場所におられたり、誰かと通話中だった場 合、一定時間を過ぎると「おしらせ」は終了します。「おかしいな?」と思ったら、 「予約の確認」をしてみてください。

IP 電話にお知らせを指定された場合、お知らせが行かないことがあります。これは、 IP 電話側の問題ですので医院では対応いたしかねます。出来るだけ IP 電話へのお知 らせは指定しないで下さい。

メールへのお知らせの場合、「ドメイン拒否」の設定をされていますと「おしらせ」 が届きません。その場合、atat.jp からの受信を許可する設定をお願い致します。